ーアンケートの進め方-

KOAN にログインしてください。(URL) http://sunfish.exp-net.osaka-u.ac.jp/koan-portal/

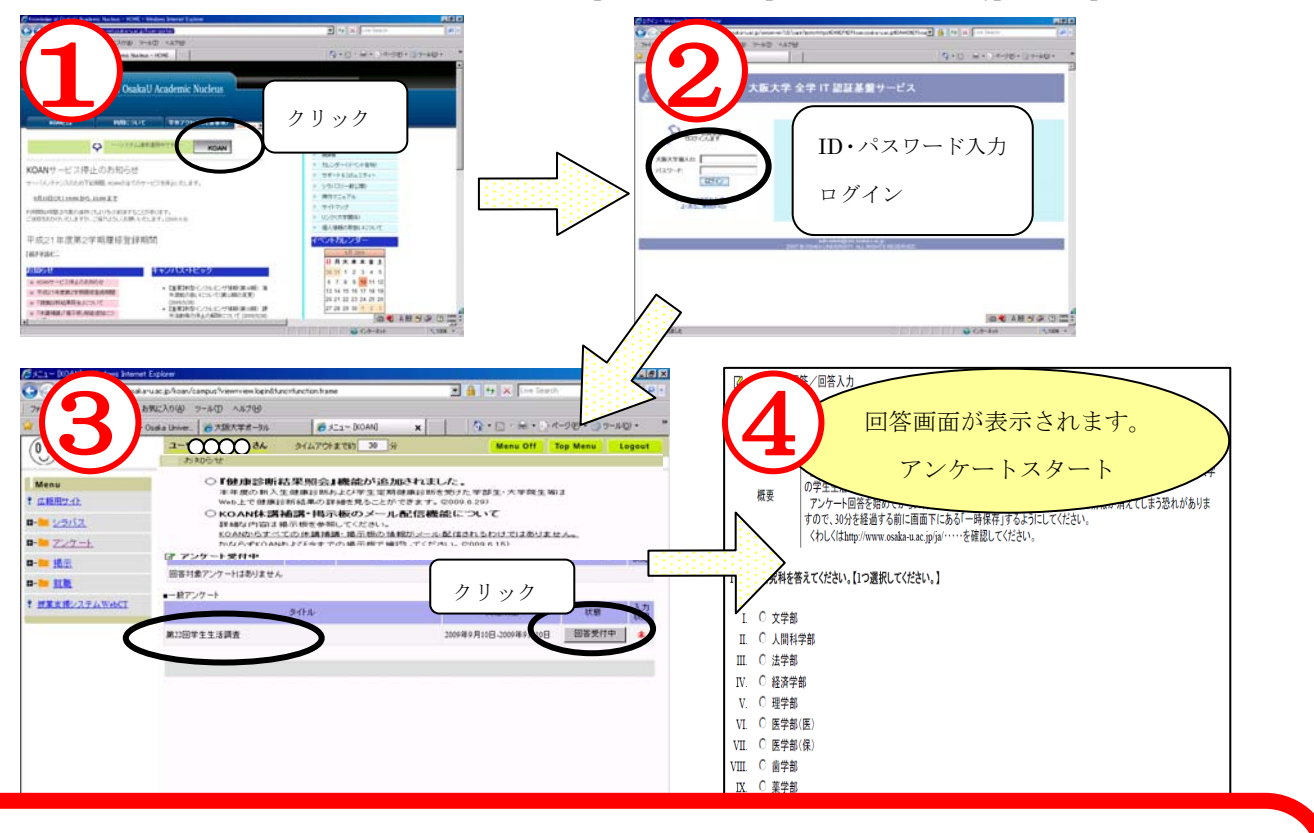

アンケートの開始を始めてから30分経過すると、自動的にログアウトして入力した情報が消えてしま う恐れがあります。 画面の上部にタイムアウトまでの時間が表示されています タイムアウトまで約 25 分

画面の上部にタイムアウトまでの時間が表示されています。

タイムアウトまでの時間をよく確認し、「一時保存」を適宜行ってください。

なお、「一時保存」は回答途中での中断としても使用できます。

※「一時保存」の仕方は下記参照

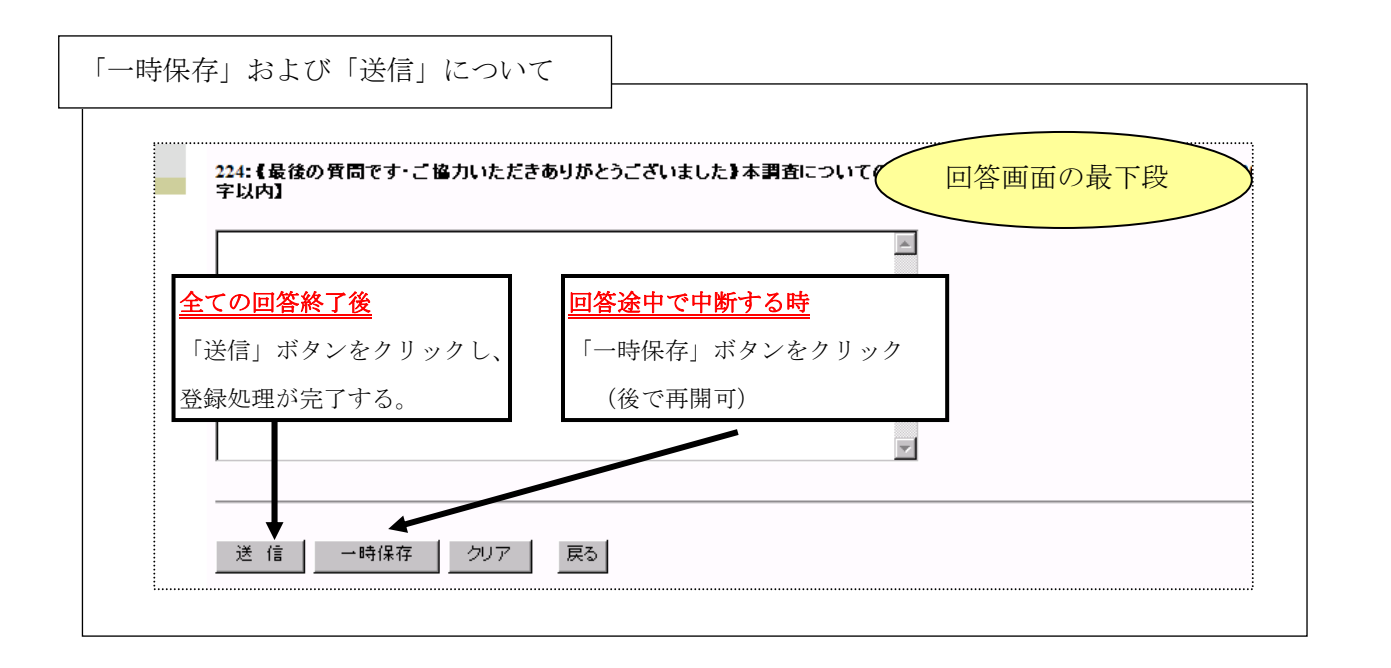

※【個人情報について】調査結果はコンピューターで統計的に処理し、個人識別は一切行いません。また、このアンケート結果 は大阪大学の学生生活向上の基礎資料としてのみ用い、他の目的に使用することはありません。